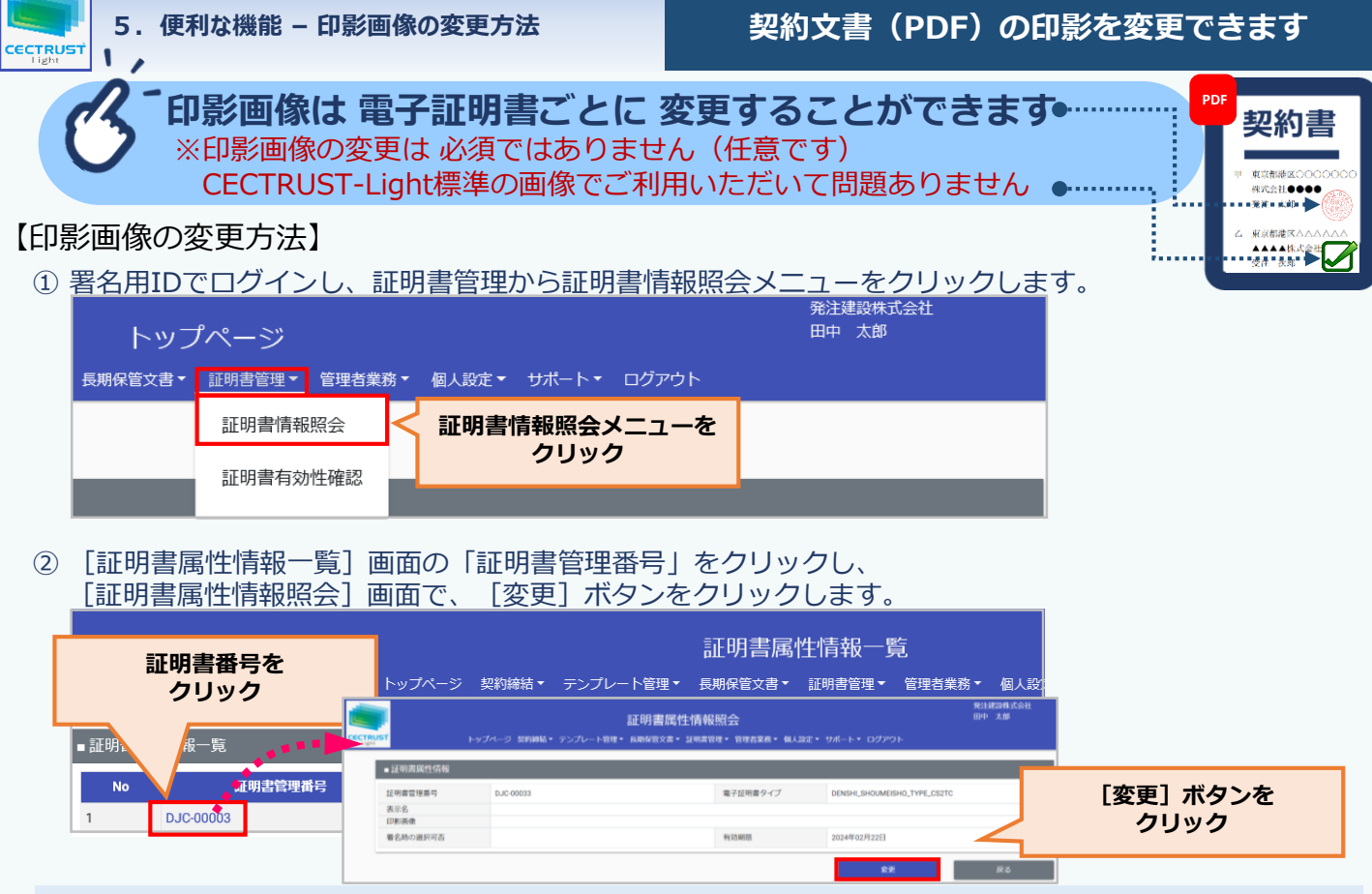

## <印影画像変更時の注意事項>

- ・変更した電子証明書で 署名する署名用IDが複数ある場合は どの署名用IDで署名を行っても 同じ印影画像に なります
- ③ [証明書属性情報変更] 画面の [ファイル選択] をクリックし印影の画像を選択後、 [確認] をクリックします。

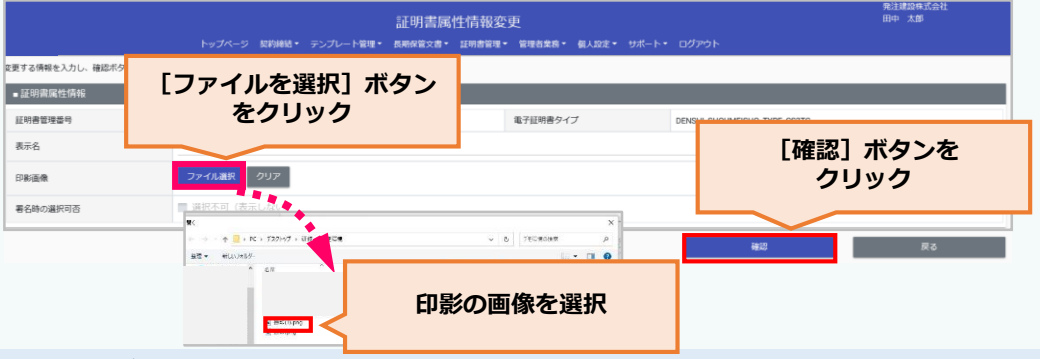

## <印影画像に利用できるファイルついて>

- ・登録できるファイル形式は 5種類です(※()内は拡張子です) PNG形式(.png)、透過PNG形式(.png)、JPEG形式(.jpg/.jpeg)、BMP形式(.bmp)、 ベクターPDF形式(.pdf)
- ・登録できるファイルサイズは最大200KBです

## ④ [証明書属性情報変更確認] 画面の「確定」をクリックします。

|                    |           |                   | 田中太郎             |                  |             |          |  |  |
|--------------------|-----------|-------------------|------------------|------------------|-------------|----------|--|--|
| 17.11年間の1月11日、1月1日 | トップペー:    | ジ 契約締結・ テンプレート管理・ | 長期保護文書 · 証明書管理 • | 管理者業務 • 個人設定 • • | サポート・ ログアウト |          |  |  |
| ■ 証明書              | 属性情報      |                   |                  |                  |             | 「確定」ボクンを |  |  |
| 証明書管               | 理番号 DJC-0 | 0033              |                  | 電子証明書タイプ         | DENSHI      | 「唯た」ホワンを |  |  |
| 表示名                |           |                   |                  |                  |             |          |  |  |
| 印影画像               | 画像1.      | png               |                  |                  |             |          |  |  |
| 署名時の               | 選択可否      |                   |                  |                  |             | -        |  |  |

⑤ ④の「確定」クリック後、契約文書に署名の操作をすると、自社の印影が標準の画像から登録した印影画像に変更されます。